# Evaluation of RT-PCR data using

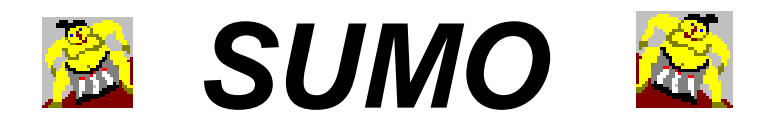

## **Evaluation of RT-PCR using**

<u>A (extremely) short introduction to RT-PCR</u> <u>CT-value</u> <u>Import ct-values => Expression matrix</u> <u>Edit the header / data</u> <u>Analyze / view your data</u> <u>dCT-Calculation</u> <u>ddCT – Calculation</u>

## PCR

- run certain number of cycles (e.g. 30)
- analyse amplified product e.g.on agarose gel

Problem: some gene is already amplified, some other gene not vsibile yet Solution: take aliquots after certain number of cycles (e.g. 10,15,20,25) and analyze

### **RT-PCR**

Continuously monitor amount of synthesized dsDNA

- find when "exactly"a certain "amount" of dsDNA is synthesized for each sample
- monitor dynamics
- direct access to quantitative data

### **Online detection - fluorescence measurment**

## Sybr green:

- doesn't fluoresce by itsself
- intercalates into dsDNA => now it emits

Advantage:

- simple
- cheap

Problem:

- stain any kind of dsDNA
- length dependant 2xPCR product length mimiques 2x higher expression
- sequence dependant ??

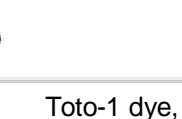

ABI

### **Online detection - fluorescence measurement**

### TaqMan

- 3<sup>rd</sup> reporter primer with Fluorophor and Quencher in close proximity, binds in between PCR primers
- reporter primer doesn't fluororesce quencher internally "digests" light absorbed by fluorophor
- during second strand sysnthesis, polymerase will digest reporter primer sitting in its way
- quencher gets divided from fluorophor
- fluorophor can emit flurescent light

### Advantage:

- signal direct correponding to synthesized copy number
- higher specificity: 3 primer have to bind in the correct order
- optimized probe sets for nearly all known genes

### Problem:

- expensive

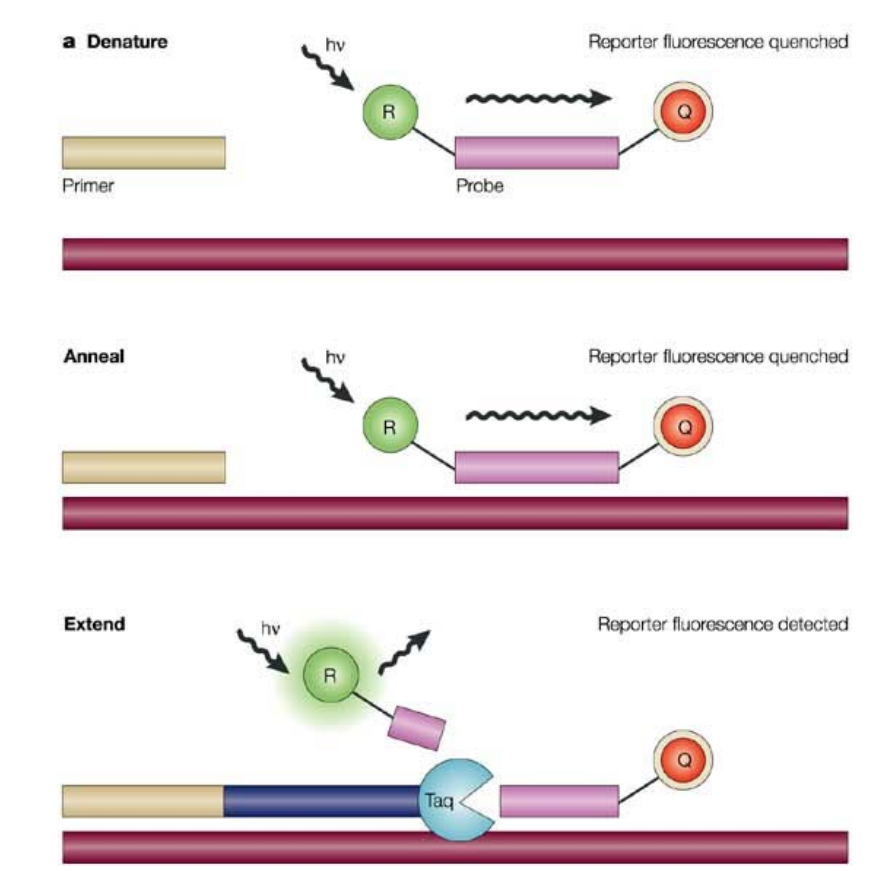

Koch, Nature Reviews Drug Discovery (2004)

### How to find TaqMan probesets:

### Search our local database: http://...../cgi-bin/ps\_db.cgi

| 🗧 TaqMan Probe Set - Windows Inte                               | ernet Explorer                     |         |           |                                                 |         |                 |                 |                         |                        |
|-----------------------------------------------------------------|------------------------------------|---------|-----------|-------------------------------------------------|---------|-----------------|-----------------|-------------------------|------------------------|
| 🕒 💿 🗢 🙋 http://angiogenesis.d                                   | lkfz.de/cgi-bin/ps_db              | .cgi    |           |                                                 |         | • + >           | < 🔎 Live Search |                         | P -                    |
| Datei Bearbeiten Ansicht Eavori<br>X 🍕Konvertieren 👻 🏠 Auswähle | iten E <u>x</u> tras <u>?</u><br>n |         |           |                                                 |         |                 |                 |                         |                        |
| 🚖 Favoriten 🛛 🚔                                                 |                                    |         |           |                                                 |         |                 |                 |                         |                        |
| 🏉 TaqMan Probe Set                                              |                                    |         |           |                                                 |         | 🙆 - 🔊           | 🗸 🖃 🖶 👻 Sejt    | e 👻 Si <u>c</u> herheil | : 🕶 Extras 🕶 🔞 🕶       |
| TaqMan Probe Set - Se                                           | arch again                         |         |           |                                                 |         |                 |                 |                         |                        |
| Sys-UID                                                         |                                    |         |           |                                                 |         |                 |                 |                         |                        |
| Tube/Location                                                   |                                    |         |           |                                                 |         |                 |                 |                         |                        |
| Probe-Set-ID                                                    |                                    |         |           |                                                 |         |                 |                 |                         |                        |
| Target-Gene ga                                                  | apdh                               |         |           |                                                 |         |                 |                 |                         |                        |
| Lot-No                                                          |                                    |         |           |                                                 |         |                 |                 |                         |                        |
| Stock(ul)                                                       |                                    |         |           |                                                 |         |                 |                 |                         |                        |
| Function                                                        |                                    |         |           |                                                 |         |                 |                 |                         |                        |
| nn3                                                             |                                    |         |           |                                                 |         |                 |                 |                         |                        |
| nn4                                                             |                                    |         |           |                                                 |         |                 |                 |                         |                        |
| Comment                                                         |                                    |         |           | ► More                                          |         |                 |                 |                         |                        |
| Target-Specie                                                   | •                                  |         |           |                                                 |         |                 |                 |                         |                        |
| Reset Search New Edit Batc                                      | h-Upload                           |         |           |                                                 |         |                 |                 |                         |                        |
| UID Tube Probe-Set-ID                                           | Target-Gene                        | Lot-No  | Stock(ul) | Function                                        | nn3     | Date            | Target-Specie   | Comment                 |                        |
| 1 6 KK-301-<br>F1-D6 /<br>BOX I_E-<br>HS99999905_m1             | GAPDH                              | 1004021 | 170       | glyceraldehyde-<br>3-phosphate<br>dehydrogenase | Control |                 | Human           | Endogenek               | ontrolle               |
| 2 153 KK-301-<br>F1-<br>D6/Box1-<br>Mm99999915_                 | Gapdh                              | 996162  | 250       | Oxidoreductase                                  | control | 11.08.2011      | Mouse           | Mus muscul<br>GGTGTGAA  | us<br>CGGATTTGGCCGTATT |
| 3 171 KK-301-<br>F1-D6 SAB-PPH00150E                            | GAPDH                              |         | 200       |                                                 | control | 27-Jun-<br>2011 | Human           | SABioscien              | ce Salzstudie          |
| <u> </u>                                                        |                                    |         |           |                                                 |         |                 | okales Intranet |                         | ▶                      |

### Search ABI site and order new probesets:

http://bioinfo.appliedbiosystems.com/genome-database/gene-expression.html

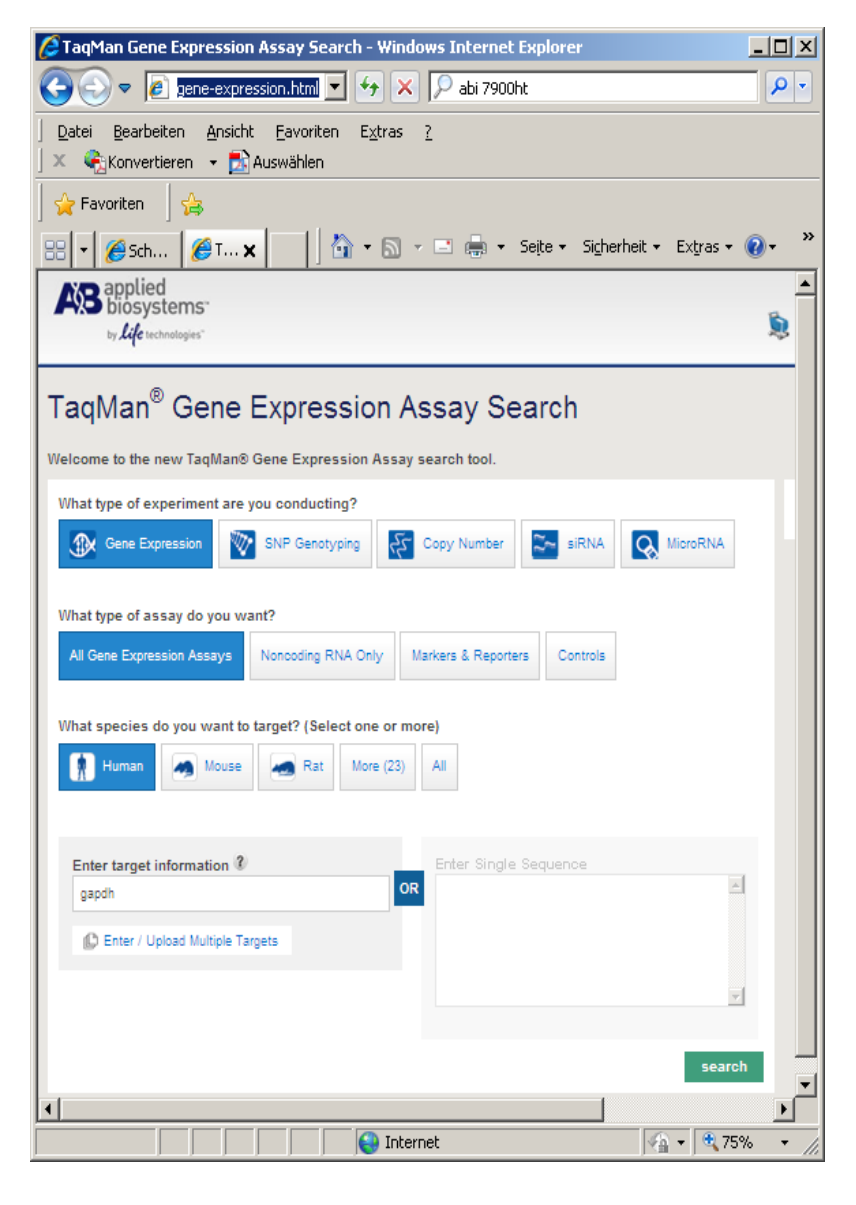

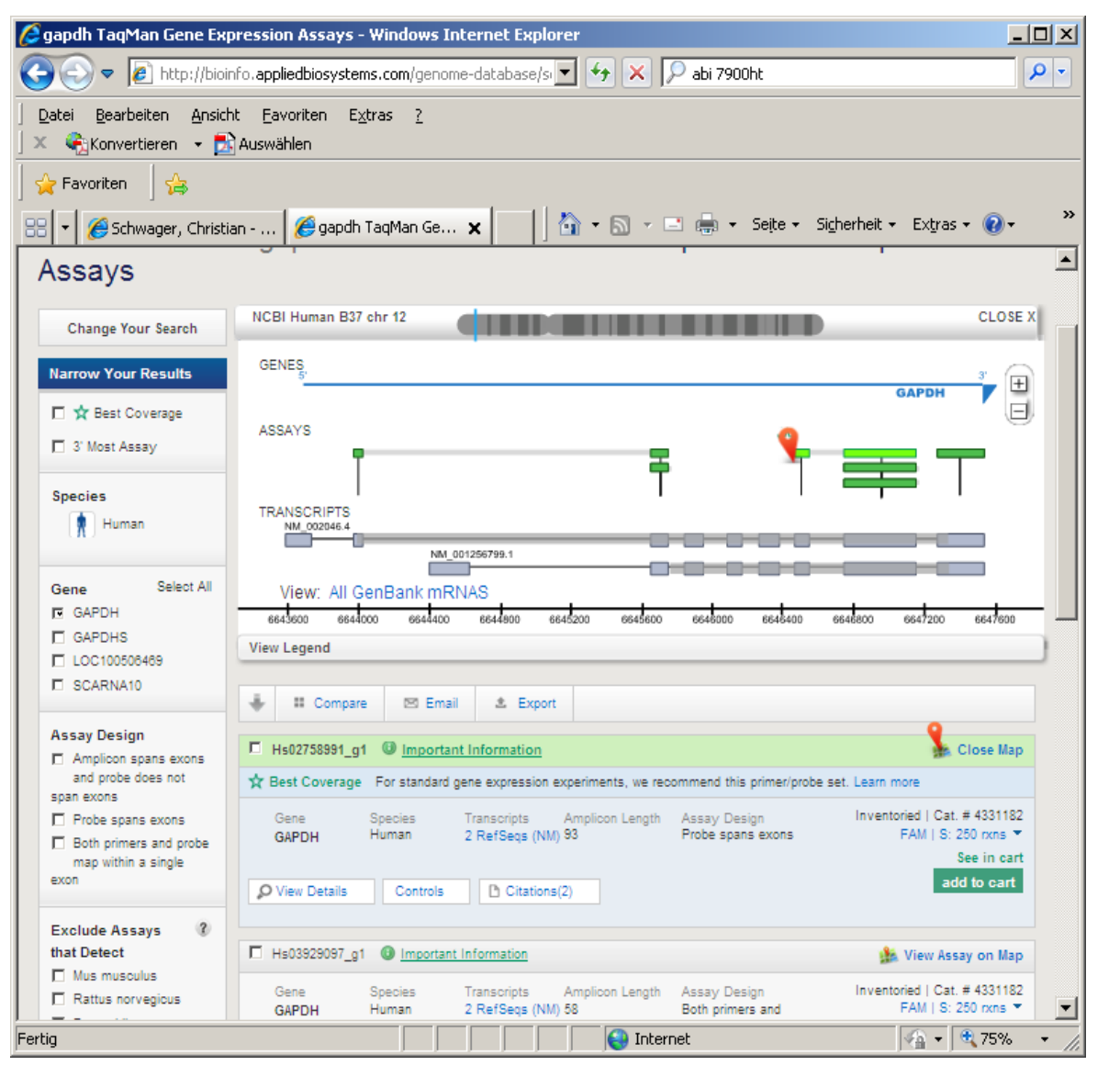

#### Search

### select best Match, order

Christian Schwager, 2013, Christian.Schwager@Med.Uni-Heidelberg.de

==>

## **RT-PCR** intstruments

## **Light-Cycler - Roche**

- rotor design
- fast heating / cooling with fan

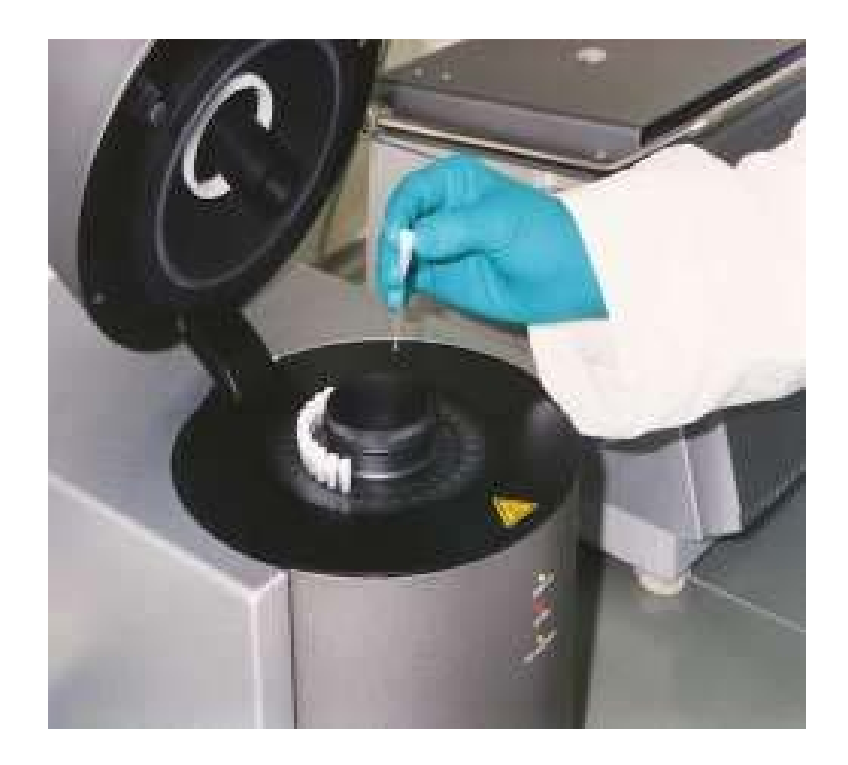

## **RT-PCR** intstruments

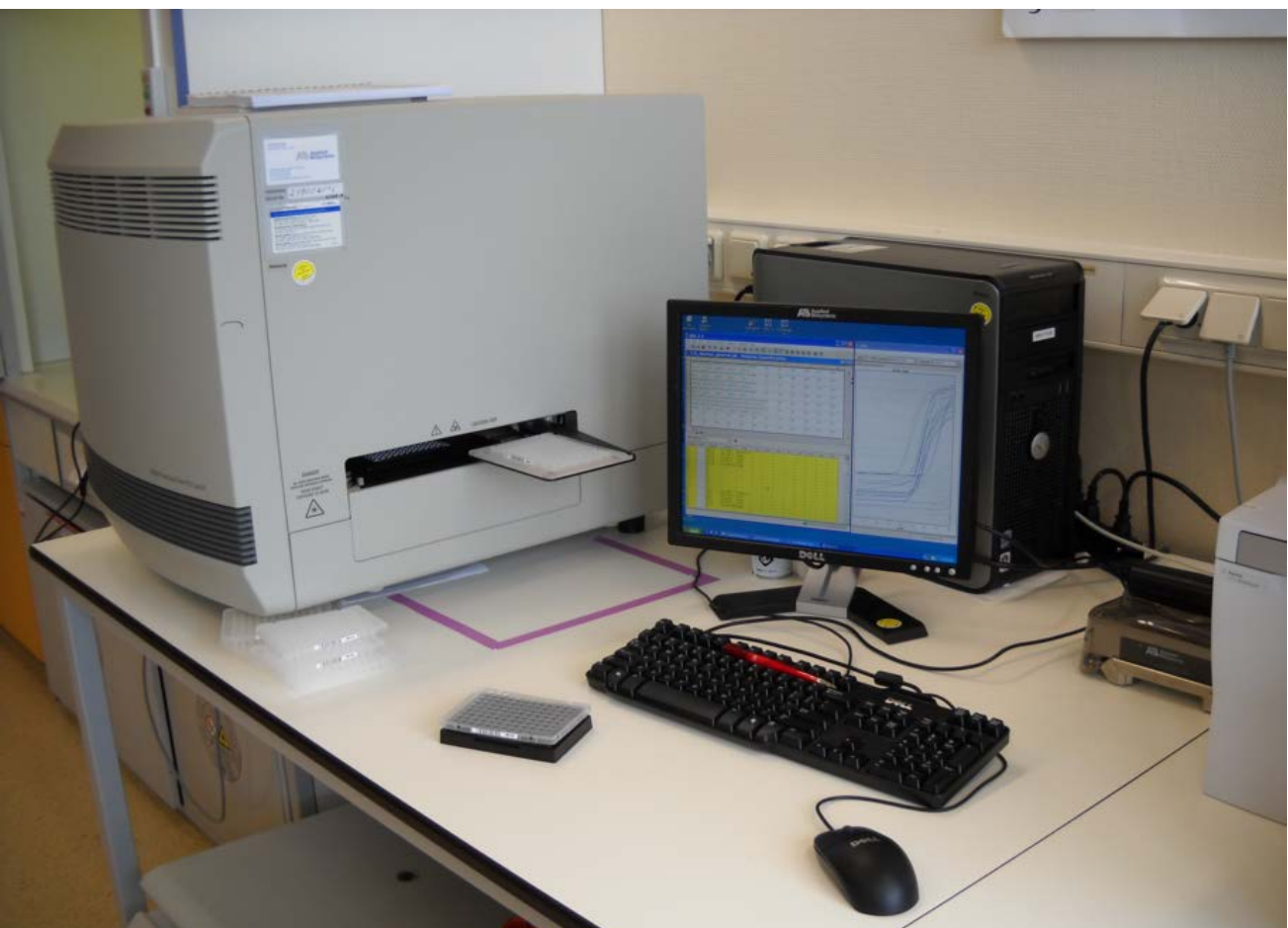

### **ABI 7900HT**

- standard MTP design (96/384-well)
- heating with thermostated metal plate
- extend with auto loader for high throughput operation

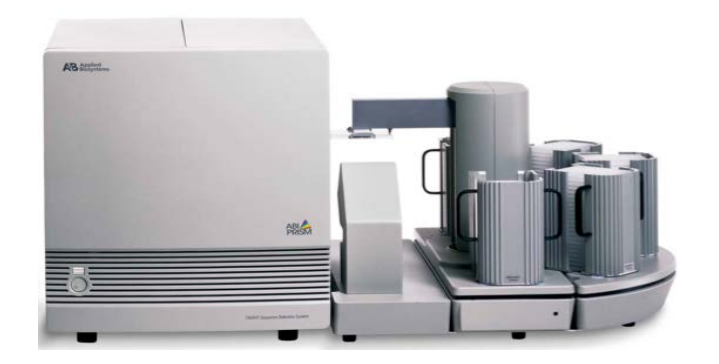

## **Evaluation - CT value**

- measure fluorescence
- define background level and noise at first few cylces => define threshold
- as soon as flourescence larger threshold => CT (Cycle at which Threshold crossed)
- CT gives the number of PCR cycles required to generate the same amount of PCR product

Important:

- as higher the CT
- as more cycles required to synthesize a given Amount of DNA
- as less starting DNA
- CT is ~log2:

10 cycles difference

=> 2^10 => ~1000 times less starting material

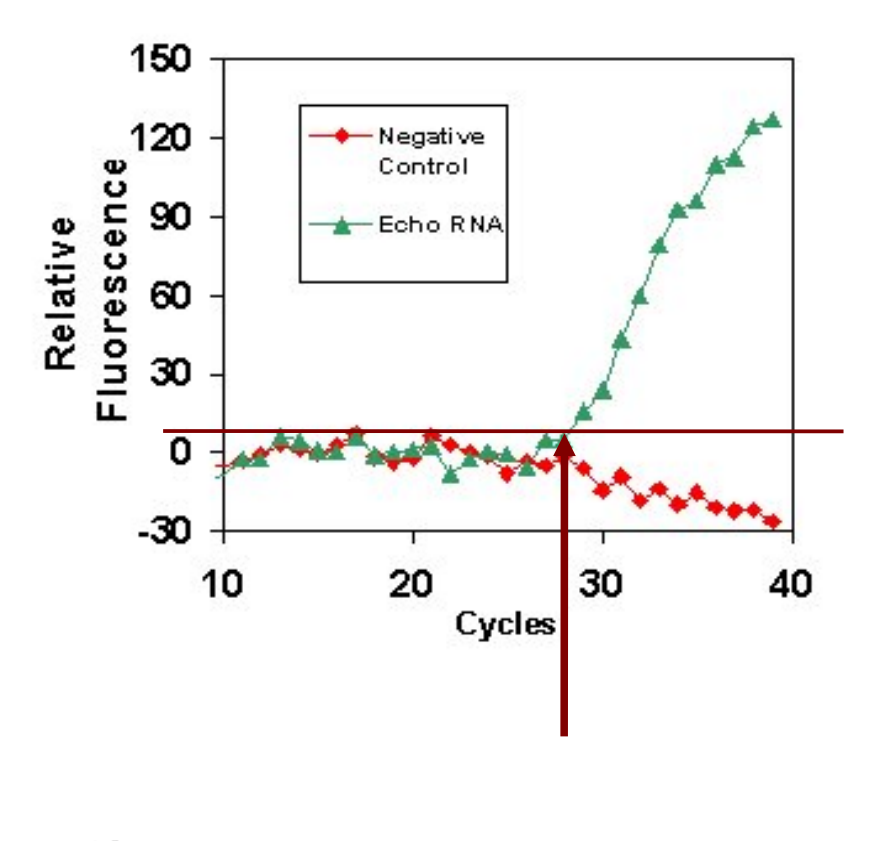

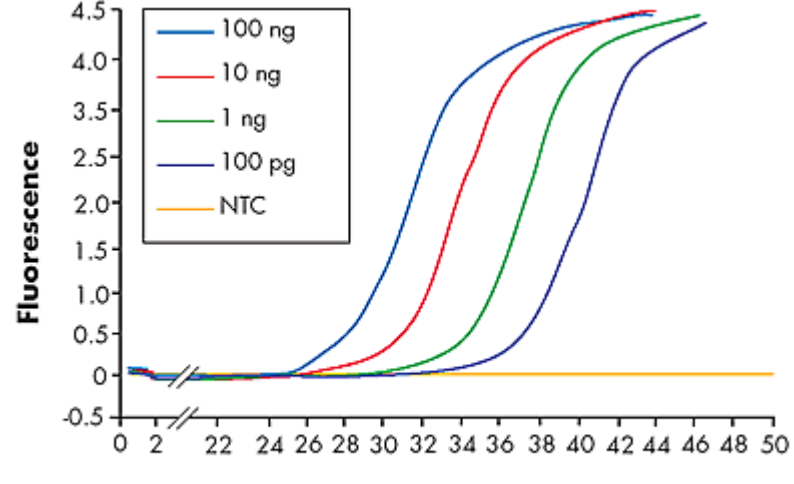

Cycle number

## **CT-values**

. . .

As more cycles as higher the probaility you are amplifying also artifacts

- contaminating RNAs / DNAs
- unspecific hybridisations
- primer / primer bindings

cDNAs with CT>36 are probably meaningless Don't use them for quantification, only information "very low signal")

CT of 36 means you need to generate 2^36 ~ 60 000 000 000 copies of your original whatever !!

miRNAs with CT>33 are probably meaningless

## **Compute CT-values**

ABI SDS software for a single plate ABI RQ-Manager for multiple plates (up to 10)

- export Amplification data as text files
- convert with **SUMO** into expression matrix, which you can evaluate with **SUMO** or any other software.

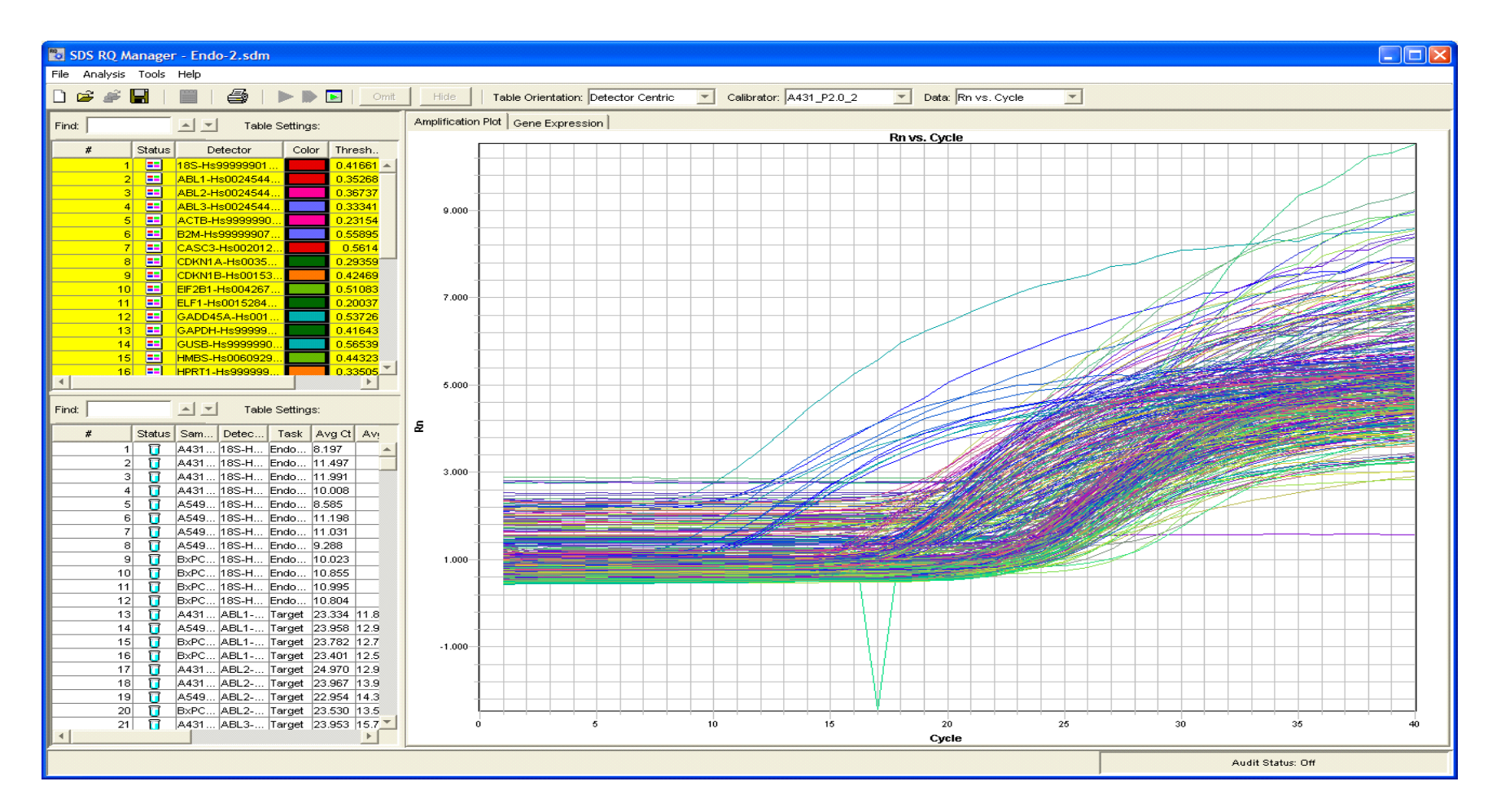

### Import ct-values => Expression matrix

Import raw CT-values from RQ-manager exported "amplification data"

### SUMO

File

Import

ABI rt-Amplification data

| s 🖉  | UMO                            |         |         |           |         |             |               |     |                                                                  |   |
|------|--------------------------------|---------|---------|-----------|---------|-------------|---------------|-----|------------------------------------------------------------------|---|
| File | Adjust data                    | View    | Analyse | Utilities | Scripts | Preferences | Documentation | Hel | elp                                                              | _ |
|      | Import                         |         |         |           |         |             | ÷.            |     | ABI rtPCR RQ-Manager amplification data                          |   |
|      | Open data                      |         |         |           |         |             |               |     | ABI rtPCR RQ-Manager amplification data - Grubbs outlier removal |   |
|      | Open analysis<br>Save analysis |         |         |           |         |             |               |     | ABI rtPCR SDS data                                               | 1 |
|      | Paste matrix fro               | om clip | oboard  |           |         |             |               | Ľ   |                                                                  |   |

Christian Schwager, 2013, Christian.Schwager@Med.Uni-Heidelberg.de Part of a CT-matrix

From the file dialog select one (or multiple) exported amplification data files.

| 0   | 1          | 2             | 3              | 4           | 5      | 6         | 7         | 8        | 9         | 10    |
|-----|------------|---------------|----------------|-------------|--------|-----------|-----------|----------|-----------|-------|
| 1   | RQ Manager |               |                |             |        |           |           |          |           |       |
| 2   | StudyName  | miRNA-all-tra |                |             |        |           |           |          |           |       |
| 3   | Operator   |               |                |             |        |           |           |          |           |       |
| 4   |            |               |                |             |        |           |           |          |           |       |
| 5   | Well       | PlateID       | Sample         | Detector    | Task   | Ct        | delta Rn  | delta Ct | Ct Avg    | Ct SD |
| 6   | 1          |               | pm29-24h       | miR-29a     | Target | 18.734985 | 3.6753058 |          | 18.734985 |       |
| 7   | 2          |               | am29-72h       | miR-29a     | Target | 21.930326 | 4.4829555 |          | 21.930326 |       |
| 8   | 4          |               | pneg-24h       | miR-29a     | Target | 22.344091 | 4.7119985 |          | 22.344091 |       |
| 9   | 5          |               | aneg-72h       | miR-29a     | Target | 22.061771 | 4.5215173 |          | 22.061771 |       |
| 10  | 6          |               | CTL-24h        | miR-29a     | Target | 22.092705 | 4.7090883 |          | 22.092705 |       |
| 11  | 7          |               | CTL-72h        | miR-29a     | Target | 21.667847 | 4.961025  |          | 21.667847 |       |
| 12  | 13         |               | pm-100-24h     | mir-100     | Target | 18.971476 | 4.7722135 |          | 18.971476 |       |
| 13  | 14         |               | am100-72h      | mir-100     | Target | 28.316633 | 3.9445922 |          | 28.316633 |       |
| 14  | 16         |               | pneg-24h       | mir-100     | Target | 25.388992 | 4.522177  |          | 25.388992 |       |
| 15  | 17         |               | aneg-72h       | mir-100     | Target | 25.204533 | 4.310974  |          | 25.204533 |       |
| •   |            |               |                |             |        |           |           |          |           |       |
| Row | Column     | Ge            | ne-Anno. colil | Data column | IS     |           |           |          |           |       |

A preview shows a part of the first selectd data file:

Verify:

- The selected data file(s) have the correct structure
- The CT column is grayed

Click OK-button to import the data into SUMO

A parameter dialog opens up:

| SUMO - Import RT-PCR data                  |
|--------------------------------------------|
| Average replicas with                      |
| C Arithmetic mean 💿 Median                 |
| ☐ Remove outliers (Grubbs test at p>=0.05) |
| Replace non numeric values with 40         |
| Replace empty matrix cells with 40         |
| Cancel OK Help                             |

Average replicas: SUMO detects replicates (i.e. IDENTICAL

Gene AND sample name).

Define how to average replicas:

- Arithmetic mean
- Median mean (less sensitive to outliers, recommended)

### **Remove outliers:**

Try to detect obvious outliers, applying the standard statistical Grubbs test. Only use ful for larger replica numbers (>=5)

### **Replace non numeric values:**

RQ-manager exports "not detected" for each PCR where threshold value was never crossed. But with "not detected" you can't calculate nor generate graphs – it is not a number. For most subsequent tasks, **SUMO** will ignore "non numerical values". Another solution could be to set the "not detected" to the maximum number of PCR cycles (as defined on the cycler, in our case most often 40).

A parameter dialog open up:

| SUMO - Import RT-PCR data                |
|------------------------------------------|
| Average replicas with                    |
| C Arithmetic mean 💿 Median               |
| Remove outliers (Grubbs test at p>=0.05) |
| Replace non numeric values with 40       |
| ✓ Replace empty matrix cells with 40     |
| Cancel OK Help                           |

Replace empty matrix cells:

In case you have mixed samples with different probesets (e.g.samples S1..S4 with probesets P1..P3, and samples S5..S8 with probesets P4..P6).

The way SUMO will build the expression matrix, it will leave the complementary matrix cells Empty.

|    | S1  | S2  | S3  | S4  | S5  | <b>S</b> 6 | S7  | <b>S</b> 8 |
|----|-----|-----|-----|-----|-----|------------|-----|------------|
| P1 | 21  | 22  | 21  | 22  | NAN | NAN        | NAN | NAN        |
| P2 | 22  | 23  | 22  | 23  | NAN | NAN        | NAN | NAN        |
| P3 | 30  | 31  | 32  | 31  | NAN | NAN        | NAN | NAN        |
| P4 | NAN | NAN | NAN | NAN | 24  | 25         | 24  | 25         |
| P5 | NAN | NAN | NAN | NAN | 28  | 29         | 28  | 29         |
| P6 | NAN | NAN | NAN | NAN | 27  | 26         | 25  | 26         |

It may be useful to replace such values with a fixed value (e.g. 40).

SUMO analyzes the data files and builds an "Expression matrix":

- Find all measurements where RQ-manager didn't export a number (all samples where threshold never reached or crossed the threshold value) Optionally replace the non-numeric values by e.g. 40, the theortically highest ct value in an RT-PCR run with 40 cycles)
- Seach all unique sample names: "Sample1" is the same as "sample1" "sample1" is not "sample-1" nor "sample\_1" nor "sample 1"
- Search all **unique** gene names
- Build a matrix with all **unique samples in columns** x all unique genes in rows
- Sort all ct-values into the corresponding cells (unique sample / gene)
- Sort all rn-values into the corresponding cells (unique sample / gene)
- Average all ct values/rn-values in each cell (e.g. technical replicas with always the same name)
- Compute average and sdev from ct / rn values accross all samples for each gene and add 4 columns to the matrix
  - average ct may be used lateron to filter overall lowly expressed genes
  - average rn may be used lateron to identify genes with overall low fluorescent signal which sometimes may generate erraneous ct-values

### Preview the generated matrix (optional):

### Open the experiment tree and click Data table node

|              | SUMO - D:\Dat       | a\rtPCR\RPTEC plu             | s purp_CDKN2a-3 t                 | forms.sdm-Amp       | lification Dat      | a.txt : 27 x     | 5             | /              |             |        |        |        |            |            |            |        | X      |
|--------------|---------------------|-------------------------------|-----------------------------------|---------------------|---------------------|------------------|---------------|----------------|-------------|--------|--------|--------|------------|------------|------------|--------|--------|
| <u>F</u> ile | <u>A</u> djust data | <u>V</u> iew A <u>n</u> alyse | Utilities Scripts                 | <u>P</u> references | <u>D</u> ocumentati | ion <u>H</u> elp | /             |                |             |        |        |        |            |            |            |        |        |
|              | Groups              | t-Test                        | U-/Mann-Whitney-<br>Wilcoxon-test | ANOVA               | PI                  |                  | SAM           |                |             |        |        |        |            |            |            |        |        |
|              | Survival            | кмс                           | PCA                               | COLOM               | Gene-<br>Build      | -Net             | Venn          | Classificatio  | n           |        |        |        |            |            |            |        |        |
| Ē            | D:\Data\rtPCR\RF    | PTEC plus purp_CDKI           | N2a-3 forms.sdm-Am                | p Statistics dat    | a Log               |                  |               |                |             |        |        |        |            |            |            |        |        |
|              | Data table          |                               |                                   | D:\Data\rtPC        | R\RPTEC plus        | purp_CDKN        | 2a-3 forms.sd | m-Amplificatio | on Data.txt |        |        |        |            |            |            |        |        |
|              | Gene lists          |                               |                                   | File                | View                | e[ ▼D            | date          |                |             |        |        |        |            |            |            |        |        |
|              |                     |                               |                                   |                     | 1                   | 2                | 3             | 4              | 5           | 6      | 7      | 8      | 9          | 10         | 11         | 12     | 13     |
|              |                     |                               |                                   | 1                   | Index               | Mean-Rn          | SDev-Rn       | Mean-CT        | SDev-CT     | ADK-a  | ADK-b  | ADK-c  | C11orf43-a | C11orf43-b | C11orf43-c | NRF1-a | NRF1-b |
|              |                     |                               |                                   | 2                   | CDKN2a-ARF          | 2.707            | 0.230         | 31.000         | 0.719       | 30.709 | 30.768 | 30.791 | 30.546     | 30.234     | 30.516     | 30.706 | 30.985 |
|              |                     |                               |                                   | 3                   | CDKN2a-INK4         | 4.656            | 0.139         | 27.827         | 0.583       | 27.168 | 27.336 | 27.079 | 28.028     | 28.350     | 28.198     | 27.627 | 27.902 |
|              |                     |                               |                                   | 4                   | CDKN2a-p16          | 5.389            | 0.182         | 25.663         | 0.418       | 25.153 | 25.524 | 25.058 | 26.007     | 26.326     | 26.019     | 25.508 | 25.905 |
|              |                     |                               |                                   | 5                   | Gapdh-Hs            | 4.826            | 0.228         | 20.991         | 0.685       | 21.352 | 21.359 | 21.408 | 20.627     | 20.903     | 21.057     | 19.896 | 20.318 |
|              |                     |                               |                                   | 6                   | RPLP-0              | 4.804            | 0.168         | 22.777         | 0.694       | 22.824 | 22.976 | 22.806 | 22.142     | 21.951     | 22.299     | 22.252 | 22.337 |
|              |                     |                               |                                   | •                   |                     |                  |               |                |             |        |        |        |            | 1          |            |        | F      |
|              |                     |                               |                                   |                     |                     |                  |               |                |             |        |        |        |            |            |            |        |        |
|              | 1                   | III                           |                                   |                     |                     |                  |               |                |             |        |        |        |            |            |            |        |        |
|              |                     |                               |                                   |                     |                     |                  |               |                |             |        |        |        |            |            |            |        |        |

## Export the just generated matrix: **SUMO**

File

Save matrix

| 🚵 si | SUMO - D:\Data\rtPCR\RPTEC plus purp_CDKN2 | 2a-3 forms.sdm-Am   | plification Data.txt | : 27 : | x 5         |
|------|--------------------------------------------|---------------------|----------------------|--------|-------------|
| File | Adjust data View Analyse Utilities Sci     | ripts Preferences   | Documentation        | Help   |             |
|      | Import<br>Open data                        |                     | •                    |        | SAM         |
|      | Open analysis<br>Save analysis             |                     |                      | •      | Venn        |
|      | Paste matrix from clipboard                |                     |                      | CDKN   | 12a-3 forms |
|      | Save matrix                                |                     |                      | U U    | ndate       |
|      | Add data                                   |                     |                      |        |             |
|      | Info                                       |                     |                      |        | 3           |
|      | Close                                      |                     |                      | 1-Rn   | SDev-Rn     |
|      | Exit                                       |                     |                      | 7      | 0.230       |
|      | UNUSED FLOREN STORE STORE ANT 1, 26-       |                     | +2.2                 | 5      | 0.139       |
|      | U:\User\Elena\qPCK\raw files\GESAWIT(1-30a | bc merged matrix.tx | tt;5,2               | 9      | 0.182       |
|      | U:\User\Elena\qPCR\qPCR analysis.csa       | (photon_norm.txt;34 | 4,2                  | 5      | 0.228       |
|      | UVUser/Flena\oPCR\oPCR all/8 2             |                     |                      | 4      | 0.168       |

### Edit the header – Sample annotations (optional):

It may be useful to have additional header rows containing treatment details:

- Cell type (fibroblasts, endothelial, a549, ...)
- Phenotype (healthy, primary cancer, recurrent, metastasis, ...)
- Kind of treatment (drug1, drug2, ....)
- Dose (10mg, 20mg, ...)

- ...

This may help lateron to (auto-) group the samples for statistic tests / graphs

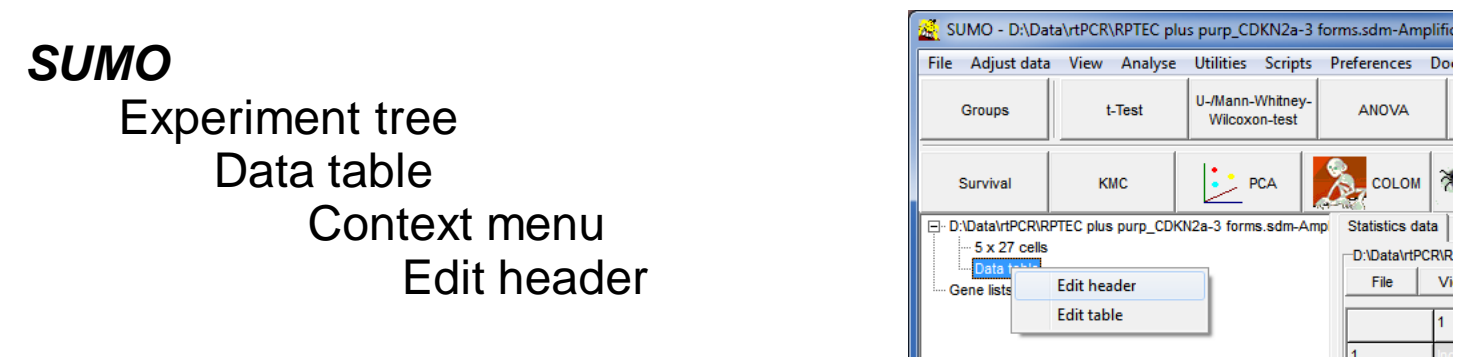

### A basic table editor opens-up:

| 2 | Table edit       | tor: Header  | - D:\Data\rtf | PCR\RPTEC p | olus purp_CD | KN2a-3 form | ns.sdm-Amp | lification Da | ta.txt |            |            |            |        |        |        |
|---|------------------|--------------|---------------|-------------|--------------|-------------|------------|---------------|--------|------------|------------|------------|--------|--------|--------|
| I | ile <u>D</u> ata | <u>H</u> elp |               |             |              |             |            |               |        |            |            |            |        |        |        |
|   |                  | ►   ii ii    | ! 🕫 🖾         | #   ↑•↓ -   |              |             |            |               |        |            |            |            |        |        |        |
| C | /iew / Edit da   | ata Info     |               |             |              |             |            |               |        |            |            |            |        |        |        |
| I |                  | 1            | 2             | 3           | 4            | 5           | 6          | 7             | 8      | 9          | 10         | 11         | 12     | 13     | 14     |
| ŀ | 1                | Index        | Mean-Rn       | SDev-Rn     | Mean-CT      | SDev-CT     | ADK-a      | ADK-b         | ADK-c  | C11orf43-a | C11orf43-b | C11orf43-c | NRF1-a | NRF1-b | NRF1-c |
|   |                  |              |               |             |              |             |            |               |        |            | 1          |            |        |        |        |
| h | •                |              |               |             |              |             |            |               |        |            |            |            |        |        | •      |
| É |                  |              |               |             |              |             |            |               |        |            |            |            |        |        |        |

### Edit the header – Sample annotations (optional):

| Select a line by clicking the row hea | der:                | Inser<br>rows    | t / del          | ete          | Cop<br>row  | oy / P<br>s | aste          |         |             |            |            |        |
|---------------------------------------|---------------------|------------------|------------------|--------------|-------------|-------------|---------------|---------|-------------|------------|------------|--------|
|                                       | 🚰 Table editor: Hea | ager - D:\Data\r | PCR\RPTEC        | plus purp_Cl | DKN2a-3 for | ms.sdm-Am   | plification D | ata.txt |             |            |            | x      |
|                                       | Eile Data Help      | • 11 4 12        | <b>A</b>   înj • | •            |             |             |               |         |             |            |            |        |
|                                       | 1                   | 2                | 3                | 4            | 5           | 6           | 7             | 8       | 9           | 10         | 11         | 12     |
|                                       | 1 Jundau            | Moon Bri         | SDay Pr          | Moon CT      | SDou CT     |             |               |         | C11~(42 -   | C11~(42 b  | C11orM2 o  | NDE1   |
|                                       |                     | Meannn           | SDevini          |              | SDev-CI     | ADINA       | ADK-0         | ADN-C   | 0.1101143-8 | C110II43-D | C1101143-C | NDE 1- |

Edit the contents of any header cell, any way you like.

When done **update** the data matrix into **SUMO**:

| 🚵 Table editor: Header | r - D:\Data\rtf | PCR\RPTEC   |
|------------------------|-----------------|-------------|
| File Data Help         |                 |             |
| Open                   | 🚮 oʻt 💼 🛛       | <b>A</b> 14 |
| Save as                | · · · · ·       |             |
| Update                 | 1               | 2           |
| Print                  | 2               | 3           |
| Exit                   | Mean-Rn         | SDev-Rn     |
|                        |                 |             |

#### SUMO - D:\Data\rtPCR\test-multi-analyze all.sdm-Amplification Data.txt : 12 x 4 Edit the data (optional): Adjust data View Analyse Utilities Scripts Preferences Documentation Help II\_/Mann\_Whitney ANOVA РТМ SAM Groups t-Test Wilcoxon\_test Change any Gene-Net Survival кмс PCA COLOM Venn Classification Builder D:\Data\rtPCR\test\_multi\_a Statistics data Log data annotation / matrix cell 4 x 12 cells D:\Data\rtPCR\test\_multi\_analyze all sdm\_Amplification Data tx Data table 1<mark>1</mark>4 File View -Update Gene lists SDev-CT 7902 7902 D 7904 7904 D 7908 7908 D SDev-Br Index Mean-Rn Mean-CT D31-Pecam 4.929 0.148 26.250 0.336 26.044 26.501 26.018 25.670 26.811 26.536 3 Gandh-Mm 5 065 17 942 0 246 17 971 new value 17 939 17 660 18 219 18 264 MKi67 5 176 0.085 21.885 1.941 21 855 21 699 21 568 22 499 21 928 0.240 VEGEA 5 561 0.115 26 173 0 452 26.303 25.841 26.292 25.952 26.940 26.521 • Ш

Rearrange data colums to sort samples in any convenient order:
 Click into a column header cell, and drag the seöected column wherever you like it

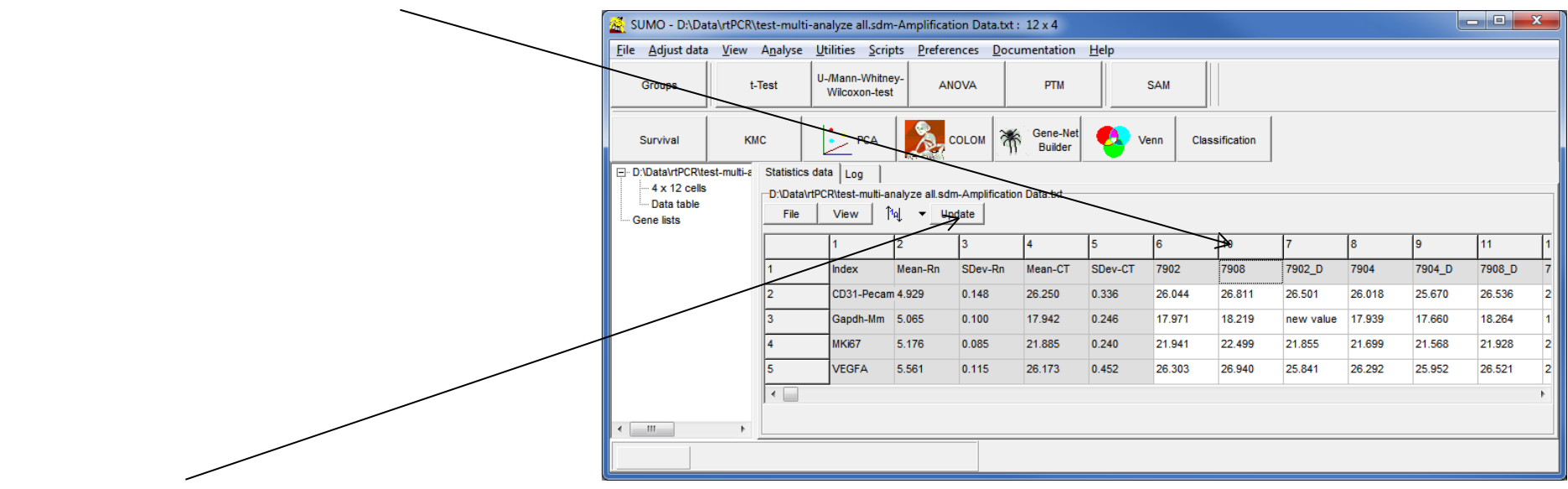

- Click **Update** button to save modifications to **SUMO** data matrix.

## Analyze / view your data

One picture is better then 1250 numbers – View the data as heatmap

- Black = low ct-value => higz abundance
- Bright red = high ct-value => low abundance

### SUMO

View

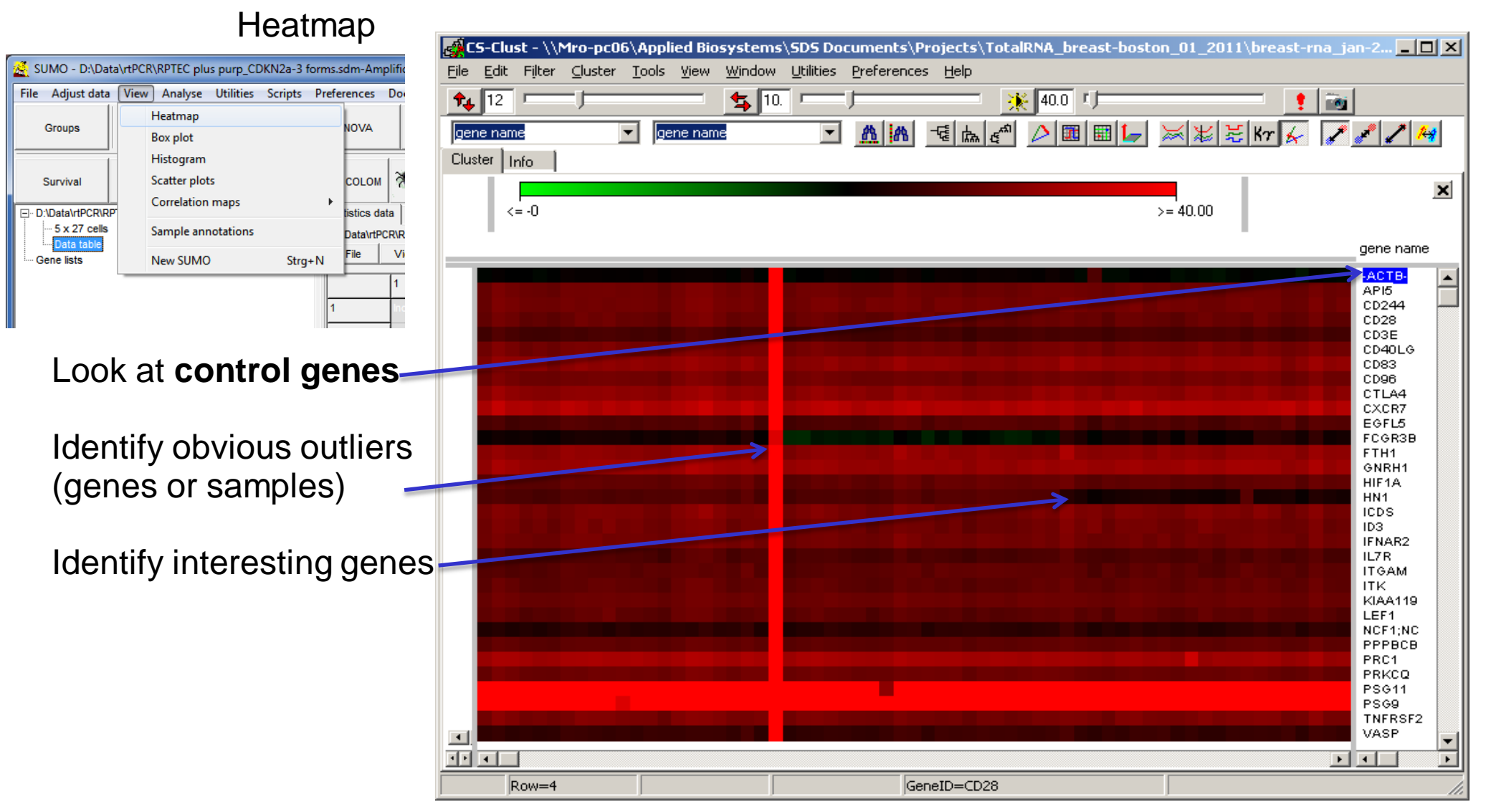

### **Endogenous controls**

CT value is influenced by

- total number of grown cells
- efficiency of cell harvesting
- efficiency of RNA extraction
- RNA quality what if RNA is degraded in such a way, that one of the PCR primer sites is affected in one of the genes ?
- RNA concentration measurement
- pipetting accuray
- RT-PCR instrument

Use controls to estimate all effects and compensate them by normalisation => Control genes

Best would be a reference which is included in your sample => Endogenous controls

- Genes which are always expressed at high level, whatever the cell is doing
- Genes sitting deeply inside vital metabolic pathways

What if the pathway of your endogenous control gene is affected by your treatment? You would normalize your regulation effect out.

=> Multiple control genes, from different vital metabolic pathways

### **View endogenous controls**

Use multiple endogenous control genes from different pathways

```
Gapdh - energy metabolism
Rpsxx / prlxx - protein synthese pathway
Hprt1 - salvage pathway (purines)
Actb
UBC
```

• • • •

Review the controls and

- DON'T use obvious outliers
- Don't use controls which follow the treatment groups (regulated too)

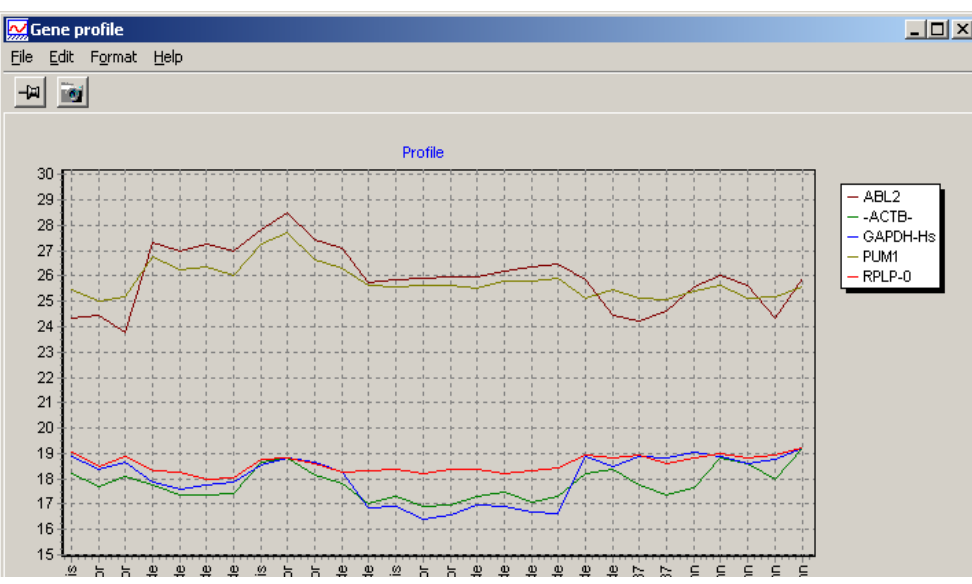

Use average (mean or median) from controls to normalize your samples

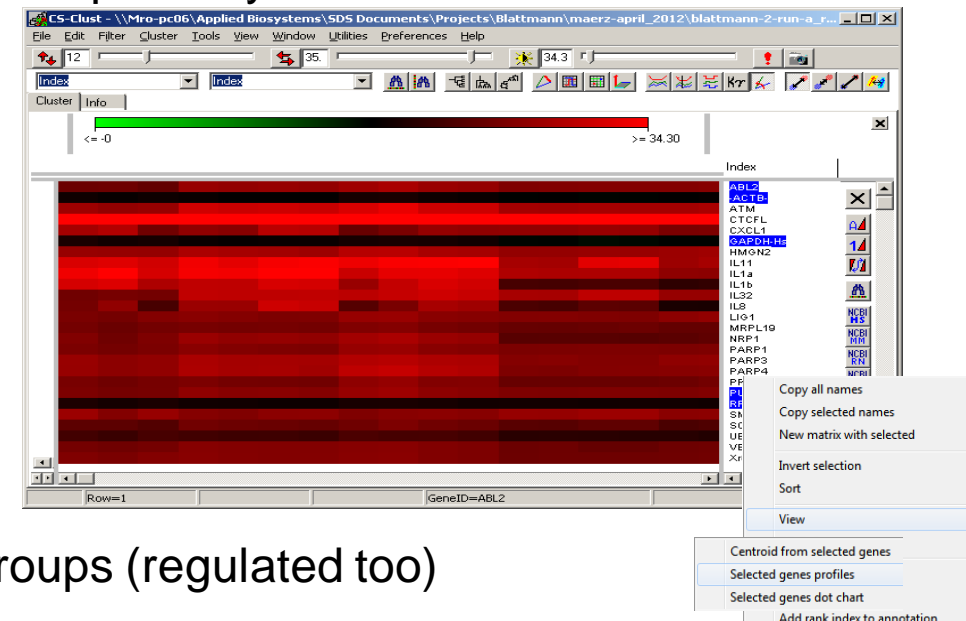

## dCT-values – Normalization by endogenous controls:

### Select

### SUMO

Adjust Normalize conditons Centering with / to common Mean /Median

A table opens up, showing all "gene" annotation columns.

| 0 | 1          | 2       | 3       | 4       |         |
|---|------------|---------|---------|---------|---------|
| 1 | Index      | Mean-Rn | SDev-Rn | Mean-CT | SDev-CT |
| 2 |            |         |         |         |         |
| 3 | CD31-Pecan | 4.929   | 0.148   | 26.250  | 0.336   |
| 4 | Gapdh-Mm   | 5.065   | 0.100   | 17.942  | 0.246   |
| 5 | MKi67      | 5.176   | 0.085   | 21.885  | 0.240   |
|   | VEGFA      | 5.561   | 0.115   | 26.173  | 0.452   |

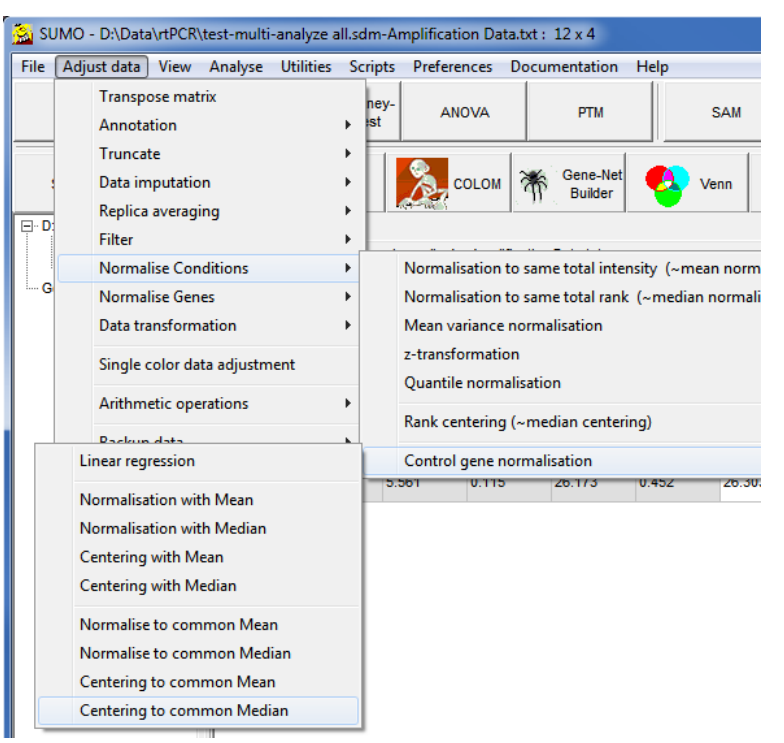

Double click the column, which contains "gene names"

An input dialog opens up:

| Control gene normalisation - define co | ntrols                  |                  |
|----------------------------------------|-------------------------|------------------|
| Define contorl names (e.g. "gapdh a    | actb hprt1")            |                  |
| gapdh act1 ubc                         |                         | •                |
|                                        |                         |                  |
|                                        | <u>O</u> K <u>C</u> and | cel <u>H</u> elp |

Define the names of control genes you want to use (partial but unique significant names)

### Normalization – Centering ??

Your CT-values are ~log-2 (doubling of DNA per PCR-cycle)

Thus, normalization has to be done by SUBTRACTING (=centering) the respective reference value (With linear intensities you would divide.)

## dCT-values – Normalization with endogenous controls:

For each individual sample,

- compute average ct from the respective control(s)
- Subtract this average from the genes to analyze
- => dCT

Now the, the dCT show relative CT-changes against the sample's control(s). Information about averall ct level is lost.

Look at the example:

After centering **with** endo-controls, most interesting gene seems to be **CTCFL**: Largest ct-difference between groups !!

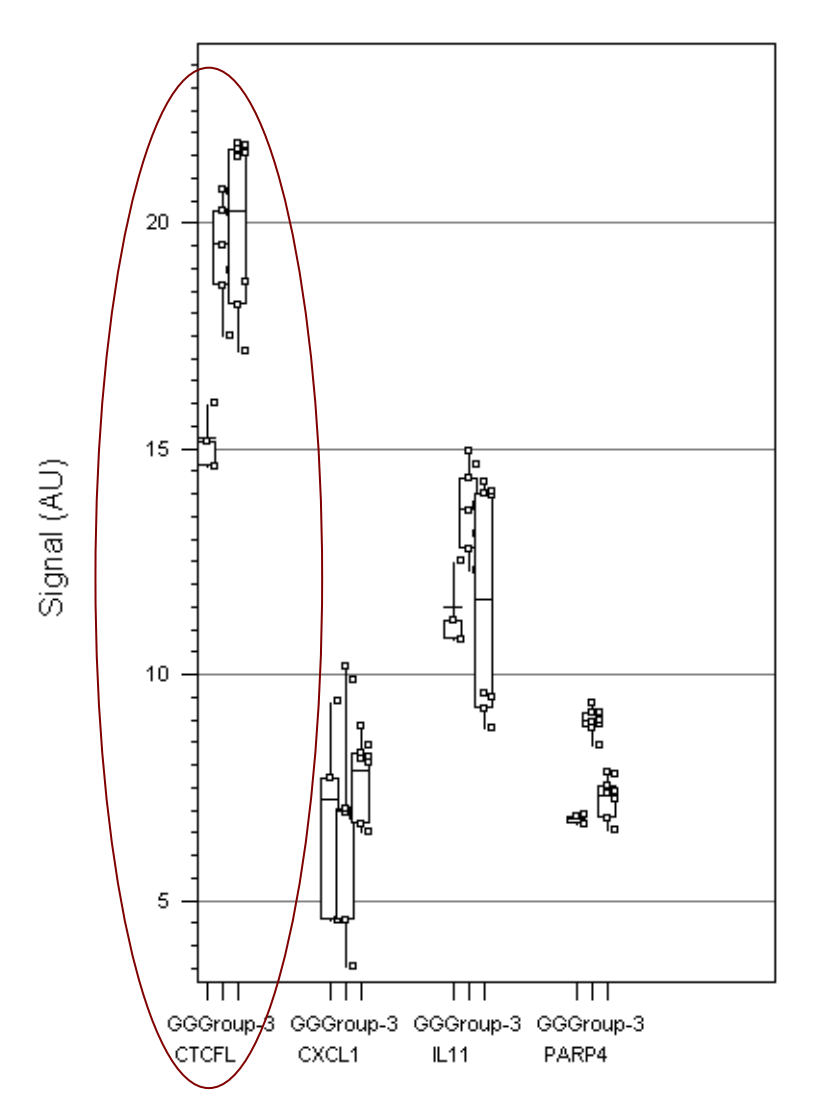

SUMO - Dotchart

**Instead** of centering with, you could also center to the endo controls.

- Compute a grand average from all endo controls in all samples
- Shift all CT-values up/down in each sample for all tested genes in such a way, that the average of endo-controls in this sample will get the grand average (i.e. virtually dilute/concentrate your starting material to same amount, defined by controls)

SUMO - Dotchart

- sample individual effects are removed - overall information about expression is kept

After centering to control, it is abvious: CTCFL is useless:

- signal levels above 36 !!
- In two treatment groups even around 40

Most interesting: PARP4

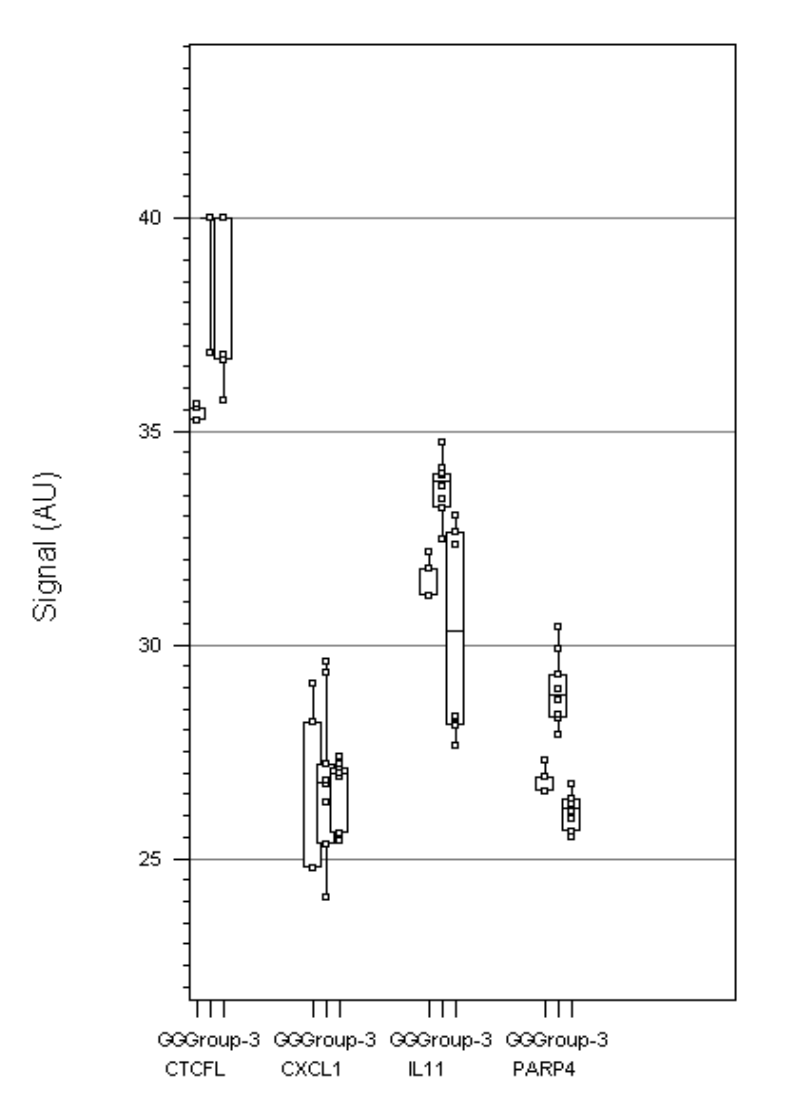

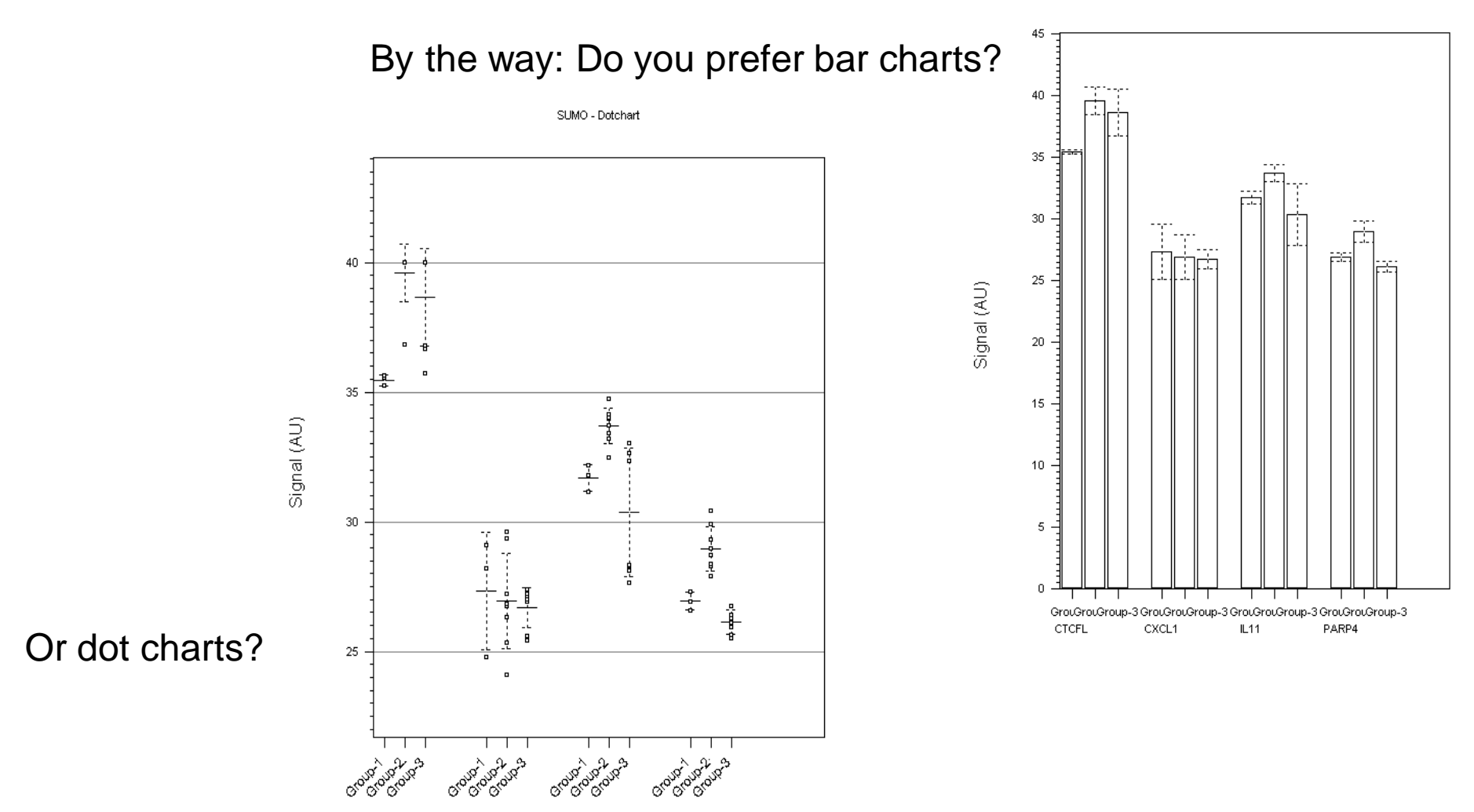

See SUMO Help pages for more details how to customize dot chart

## ddCT - Specific regulation of genes in your samples

- Compute regulation against control / reference samples (a single or better the mean/median of a set of ref. samples)

- subtract reference-mean from your samples

### SUMO main menu

Adjust data

Normalise genes Hybridisation normalisation/centering Mean/Median centering

Assign the Reference/Control samples to group 2:

- Select all Controls in Condition list
- Double click Group-2 in Groups list Assign the "treated" samples to group 1/
- Select all Treatments in Condition list
- Double click Group-1 in Groups list Click OK-button

You may perform this for different sample groups independently (e.g. Normalize all treated fibroblasts fo control fibroblasts, All endothelial cells to endothelial controls,...)

Don't forget to save **new** matrix.

See SUMO Help pages for more details how to use the grouping tools

😽 Centre genes: By hybridisations / Median hybr... 💶 🗖 🗙 9 Groups Info Assign conditions to groups -Conditions Groups cont-3663-a Group-1 (25) cont-36<del>66</del>-a Group-2 (3) cont 3688-a CRL 1545 2GY C12 1-a CRL 1545 2GY C12 2-a CRL 1545 contr C12 1 CRL 1545 contr. e12 2-a CRL 1545 SAHA 2GY C12 1-a CRL 1545 SAHA 2GY C12 2-a CRL 1545 SAHA C12 1-a CRL 1545 SAHA C12 2-a HBT 85 0.5GY C12 1-a HBT 85\_0.5GY\_C12\_2-a HBT 85\_contr\_C12\_1-a HBT 85\_contr\_C12\_2-a HBT 85\_SAHA\_0.5GY\_C12\_1-a HBT 85\_SAHA\_0.5GY\_C12\_2-a HBT 85\_SAHA\_C12\_1-a HBT 85\_SAHA\_C12\_2-a HIT-3614-a HIT-3631-a HIT-3633-a SAHA-3602-a SAHA-3609-a SAHA-3640-a SAHA-HIT-3665-a SAHA-HIT-3672-a SAHA-HIT-3674-a Invert Ungrouped Find 🔽 Self Conditions -> Group Label conditions by Index Release all groups Save / Load groups Load grouping Ŧ Save grouping Recent groupings Ŧ V OK X Cancel 💙 Help <u>A</u>bout

## ddCT to Log-2 regulation

Still, our data are CT-values.

ddCT > 0: more ct-cycles are required to synthesie the same amout of DANN in your sample compared to the control sample
 => Sample is down-regulated compared to control.
 ddCT < 0: less ct-cycles are required to synthesie the same amout in your sample</li>

=> Sample is up-regulated compared to control.

To fix this, invert the sign:  $-(ddCT-values) = > \sim \log 2$  regulation

SUMO main menu Adjust data Arithmetic operations Invert sign

Assign all samples to Group1 and press RUN button.

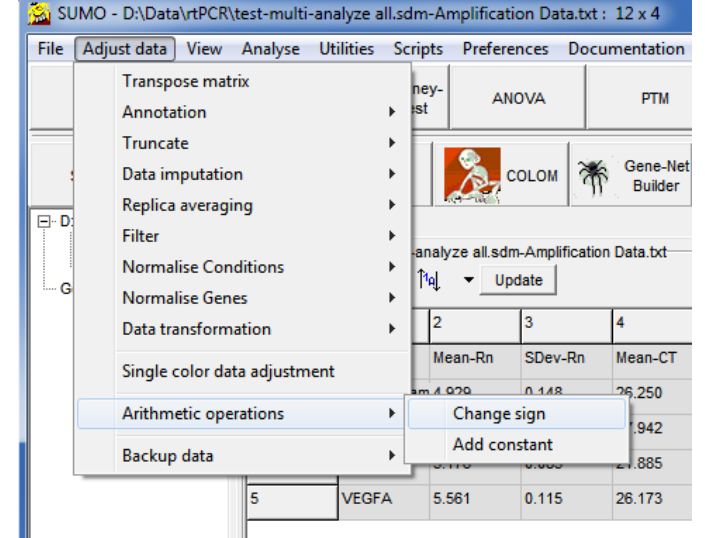

### Log-2 regulation => relative regulation

### SUMO main menu Adjust data Data transformation Exp2

| SUMO - D:\Data\rtPCR\test-multi-analyze all.sdm-Amplification Data.txt : 12 x 4 |                                                                                   |                  |                     |            |                              |                |                                   |        |            |     |
|---------------------------------------------------------------------------------|-----------------------------------------------------------------------------------|------------------|---------------------|------------|------------------------------|----------------|-----------------------------------|--------|------------|-----|
| File                                                                            | Adjust data                                                                       | View             | Analyse             | Utilities  | S                            | cript          | s Prefere                         | nces D | ocumentati | ion |
|                                                                                 | Transp<br>Annota                                                                  | ose mat<br>ation | rix                 |            | +                            | ney<br>ist     | - AN                              | OVA    | PTN        | И   |
|                                                                                 | TruncateData imputationReplica averagingFilterNormalise ConditionsNormalise Genes |                  |                     | ana<br>ĵ1ę | C<br>alyze all.sdm<br>↓ ▼ Up | Gene-<br>Build | Gene-Net<br>Builder<br>n Data.txt |        |            |     |
|                                                                                 | Data tr                                                                           | ansform          | ation<br>ta adjustm | ent        | •                            |                | Log2<br>Log10 to                  | Log2   |            | T   |
|                                                                                 | Arithmetic operations                                                             |                  |                     | +          | Exp2<br>Ratio to "intensity" |                |                                   |        |            |     |
|                                                                                 | Backup data 🔸                                                                     |                  |                     |            | +                            |                | 5.176                             | 0.085  | 21.885     |     |
|                                                                                 |                                                                                   |                  | 5                   | VEG        | FA                           | 4              | 5.561                             | 0.115  | 26.173     |     |
|                                                                                 |                                                                                   |                  |                     |            |                              |                |                                   |        |            |     |

## What to do now ?

Use SUMO to

- Run statistic test
- generate graphs for your test groups
- save transformed data as tab delimited text (File | Save matrix)

How to get SUMO - www.oncoexpress.de/software/sumo - Download

What else can I do with **SUMO** – Look in **SUMO** web pages.

### **Statistical tests**

Question: Which genes are statistically significant differentially expressed between Samples from Treatment1  $\Leftrightarrow$  Treatment2  $\Leftrightarrow$  Treatment3  $\Leftrightarrow$  ...

**SUMO** offers to perform a variaty of standard class tests to find statistically significant regulated genes between your treatment groups:

- Gaussian distrubtion based parametric tests
- Gaussian distrubtion based permutaion tests
- Non-parametric Rank tests
- Single class
- Two class unpaired
- Paired samples
- Multiclass

See **SUMO** Help pages for more details about hypthesis testing / class tests

### View grouped data

Set up a "fake" statitical test to arrange samples in groups.

This simplifies to create graphs (heatmaps / dot-,bar, bow-whisker charts

- 2-class tests – for two groups - ANOVA – for 3 or more groups

| 🔬 SUMO - D:\Da                                   | ta\rtPCR\test-multi           | -analyze all.sdm-An               | nplification Da     | ta.txt : 12 x 4       |              |                |  |
|--------------------------------------------------|-------------------------------|-----------------------------------|---------------------|-----------------------|--------------|----------------|--|
| <u>F</u> ile <u>A</u> djust data                 | <u>V</u> iew A <u>n</u> alyse | Utilities Scripts                 | <u>P</u> references | <u>D</u> ocumentation | <u>H</u> elp |                |  |
| Groups                                           | t-Test                        | U-/Mann-Whitney-<br>Wilcoxon-test | ANOVA               | РТМ                   | SAM          |                |  |
| Survival                                         | кмс                           | PCA                               | 2 солом             | Gene-Net<br>Builder   | Venn         | Classification |  |
| D:\Data\rtPCR\te     4 x 12 cells     Data table | est-multi-a Statistics        | data Log                          |                     |                       |              |                |  |
| Gene lists                                       |                               |                                   |                     |                       |              |                |  |
| <                                                | •                             |                                   |                     |                       |              |                |  |
|                                                  |                               |                                   |                     |                       |              |                |  |

## View grouped data

| The arouping tool opens up:                   | ANOVA; 12 samples                                   |                  |
|-----------------------------------------------|-----------------------------------------------------|------------------|
|                                               | Groups Decementer Linfo                             |                  |
| Set number of groups (ANOVA) —                | Groups                                              |                  |
|                                               | Number of groups 3                                  |                  |
| Select individual samples and                 | Conditions to groups Conditions Groups (Groups (4)) |                  |
| Double click respective group                 | 7902_D New name for Group-2 (4)                     |                  |
| Repeat this for all relevant groups           | 7904_D none                                         |                  |
|                                               | 7908_D                                              |                  |
| Change groups names:                          | 7909<br>7909 D                                      |                  |
| Right click a group name.                     | 7911                                                |                  |
| select <b>Rename</b> from context menu        | 7912                                                |                  |
|                                               | <sup>7912</sup> _D                                  |                  |
| Rearder Groups                                | Invert Ungrouped Find Auto group                    |                  |
| Soloct a group                                | Index  Release all groups                           |                  |
| Dreg it to enother position in the group list | Save / Load groups                                  |                  |
| Drag it to another position in the group list | Load grouping Sav                                   | ve grouping      |
| Repeat this for all relevant groups           |                                                     | •                |
|                                               | => Script 🖌 Run 📝 OK 🗶 Cancel ? Hel                 | lp <u>A</u> bout |
|                                               | 7                                                   | 1                |

See SUMO Help pages for more details about the grouping tool

### View group data

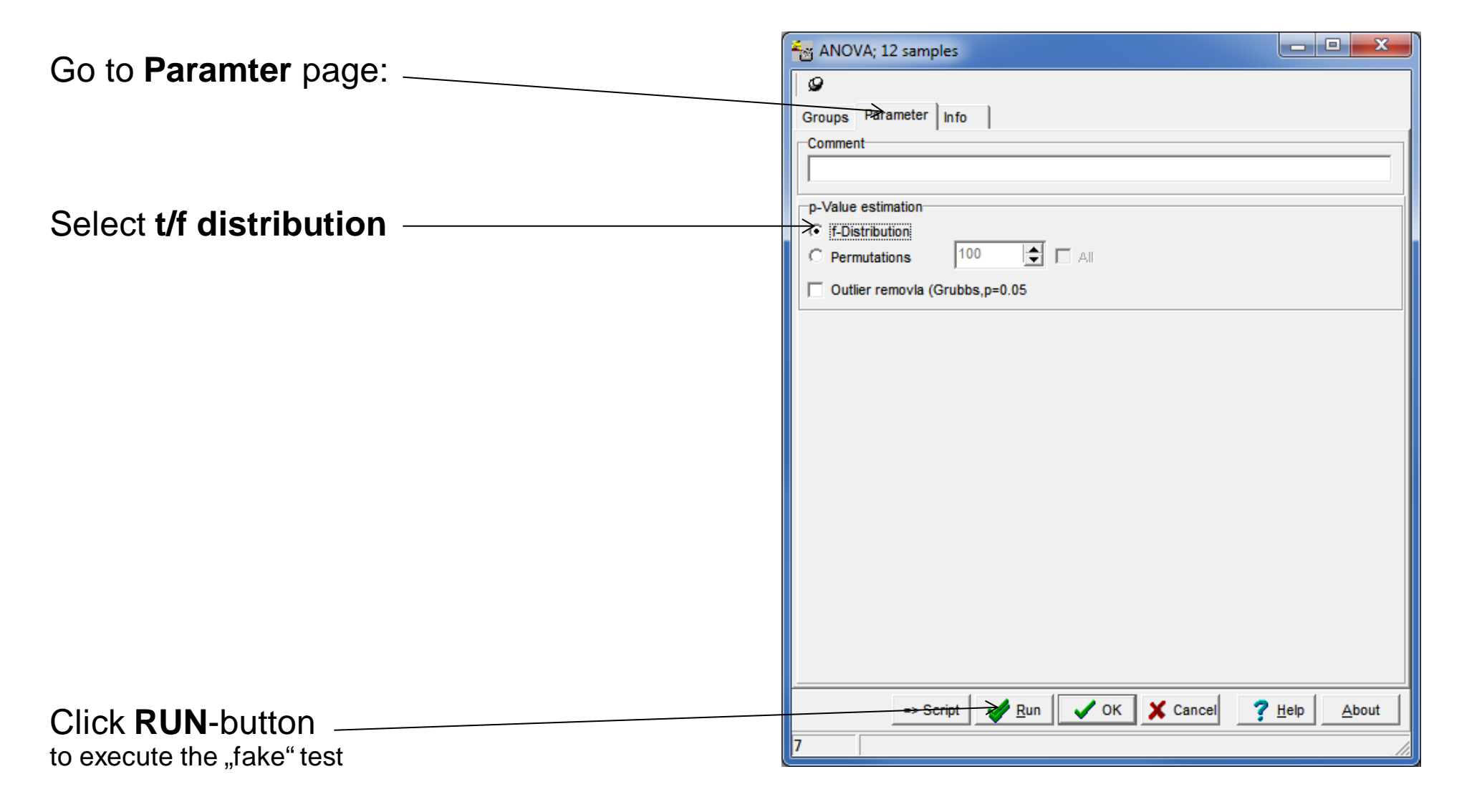

### View group data

![](_page_37_Figure_1.jpeg)

## Heatmap of grouped data

![](_page_38_Figure_1.jpeg)

See **SUMO** Help pages for more details how to customize the heatmap

## View group data's profiles

![](_page_39_Figure_1.jpeg)

### View group data's dot chart (bow whisker plot / bar chart)

![](_page_40_Figure_1.jpeg)

How to get **SUMO**?

=> http://www.oncoexpress.de/software/sumo

What else can I do with *SUMO* – Look in *SUMO* web pages.

If I don't want to use **SUMO** – what else could I use ?

Any other program where you can work with data matrices.